## Informace k omlouvání žáků přes Bakaláře – mobilní aplikace

- 1. Po přihlášení do Bakalářů vyberte modul "Komens":
- 2. Klikněte na modrý symbol tužtičky vpravo dole:
- 3. Klikněte na zatržítko "**S potvrzením**" a rozbalte nabídku pomocí kliknutí na šipku vedle nabídky "Obecná zpráva".

| 📲 T-Mobile CZ 🗢 | 16:49     | 34 % 💽 ' | ••• T-Mobile C | Z 🗢 16:49 | 34 % 💽 '                                | ■ T-Mobile CZ 🗢 16:49 | 34 % 🔳 |
|-----------------|-----------|----------|----------------|-----------|-----------------------------------------|-----------------------|--------|
| =               |           | <b>i</b> | <              | 🕲 Komens  |                                         | < 🖉 Nová zp           | práva  |
|                 | rodič     |          | <b>–</b>       | Přijaté   | >                                       | Obecná zpráva         | ~      |
|                 |           |          |                | )deslané  | × · · · · · · · · · · · · · · · · · · · | 🔊 ředitelství         | ~      |
| KOMENS A        | BSENCE PL | ÁN AKCÍ  |                | lástěnka  | >                                       | S potvrzením          |        |
| ZNÁMKY P        | OLOLETÍ R | OZVRH    | R              | lozepsané | > · · · · · · · · · · ·                 | Text zprávy           |        |
|                 | Č         |          |                |           |                                         |                       |        |
| SUPLOVÁPř       | ŘEDMĚTY V | VÝUKA    |                |           |                                         |                       |        |

- 4. Zvolte "Omluvení absence":
- 5. Editujte Omluvenku (datum, čas, text) a odešlete kliknutím na modré kolečko vpravo dole.

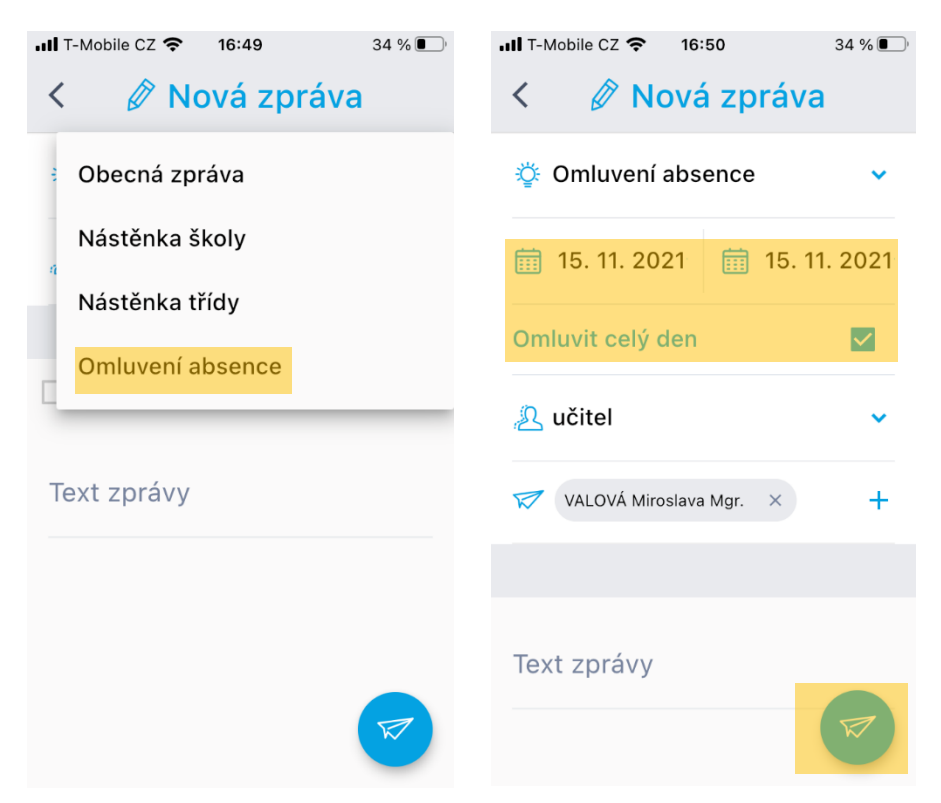